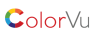

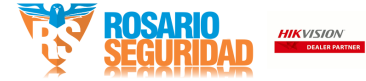

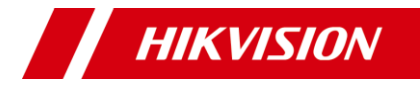

# 2 MP Full Time Color Camera

#### Manual de usuario

Gracias por adquirir nuestro producto. Si tiene alguna pregunta o solicitud, no dude en ponerse en contacto con el distribuidor.Este manual se aplica al modelo que se enumera a continuación.

| Туре            | Model           |
|-----------------|-----------------|
| Type I Camera   | DS-2CE10DF0T-F  |
|                 | DS-2CE10DF0T-PF |
| Type II Camera  | DS-2CE12DF0T-F  |
| Type III Camera | DS-2CE70DF0T-PF |
| Type IV Camera  | DS-2CE70DF0T-MF |
| Type V Camera   | DS-2CE72DF0T-F  |

Este manual puede contener expresiones técnicamente incorrectas o errores de impresión, y el contenido está sujeto a cambios sin previo aviso. Las actualizaciones se agregarán a la nueva versión de este manual. Mejoraremos o actualizaremos rápidamente los productos o procedimientos descriptos en el manual.

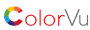

## Información reglamentaria

## FCC Informacion (Comisión Federal de Comunicaciones) (FCC, por sus siglas en inglés)

FCC cumplimiento: Este equipo ha sido probado y se ha determinado que cumple con los requerimientos de un dispositivo digital de Clase A, de conformidad con la parte 15 de las normas de la FCC. Estos límites están diseñados para proporcionar una protección razonable contra interferencias dañinas cuando el equipo funciona en un entorno comercial. Este equipo genera, usa y puede irradiar energía de radiofrecuencia y, si no se instala y usa de acuerdo con el manual de instrucciones, puede causar interferencia dañina a las comunicaciones de radio. Es probable que el funcionamiento de este equipo en un área residencial cause interferencias perjudiciales, en cuyo caso el usuario deberá corregir la interferencia por su cuenta.

#### FCC Condiciones

Este dispositivo cumple con la parte 15 de las reglas de la FCC. El funcionamiento está sujeto a las sig condiciones: Este dispositivo no puede causar interferencias perjudiciales.

Este dispositivo debe aceptar cualquier interferencia recibida, incluidas las interferencias que puedan causar operación

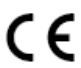

Declaración de conformidad de la UE This product and - if applicable - the supplied accessories too are marked with "CE" and comply therefore with the applicable harmonized European

standards listed under the EMC Directive 2014/30/EU, the RoHS Directive 2011/65/EU.

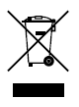

2012/19 / UE (directiva WEEE): Los productos marcados con este símbolo no pueden eliminarse como residuos urbanos sin clasificar en la Unión Europea. Para un reciclaje adecuado, devuelva este producto a su proveedor local.

Cuando compre un equipo nuevo equivalente, solo deséchelo en los puntos de recolección designados. Para obtener más información, consulte: www.recyclethis.info.

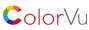

#### Instrucciónes de seguridad

Estas instrucciones están destinadas a garantizar que el usuario pueda utilizar el producto correctamente para evitar peligros o pérdidas de propiedad.

Este manual se divide en "Advertencias" y "Precauciones"

Advertencias: Pueden ocurrir lesiones graves o la muerte si se ignora alguna de las advertencias. Precauciones: Pueden ocurrir lesiones o daños al

equipo si se descuida alguna de las precauciones.

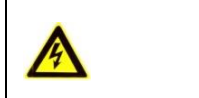

Advertencias Siga estas precauciones para evitar lesiones graves o la muerte.

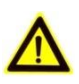

Precauciones Siga estas precauciones para evitar posibles lesiones o daños materiales.

Advertencias

• En el uso debe darse cumplimiento de las normas de seguridad eléctrica de la nación y la región.

 Consulte las especificaciones técnicas para obtener información detallada.

 El voltaje de entrada debe cumplir tanto con SELV (Safety ExtraLowVoltage) y la fuente de alimentación limitada con 12 V CC de acuerdo con la norma IEC60950-1 Consulte las especificaciones técnicas para obtener información detallada..

 No conecte varios dispositivos a un adaptador de corriente ya que la sobrecarga del adaptador puede provocar un sobrecalentamiento o un peligro de incendio.

• Asegúrese de que el enchufe esté firmemente conectado al toma de corriente.

• Cuando el producto se monta en la pared o en el techo, el dispositivo debe estar firmemente fijado.

 Si sale humo, olor o ruido del dispositivo, apague la energía inmediatamente y desenchufe el cable de alimentación, y luego comuníquese con el centro de servicio.

 Si el producto no funciona correctamente, comuníquese con su distribuidor o el centro de servicio más cercano. Nunca intente desmontar la cámara usted mismo. (No asumiremos ninguna responsabilidad por problemas causados por reparaciones o mantenimiento no autorizados).

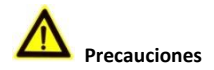

 Asegúrese de que el voltaje de la fuente de alimentación sea el correcto antes de conectar la cámara.

- No deje caer la cámara ni la someta a golpes o choque.
- No toque los módulos sensores con los dedos. Si

necesita limpiarlos, utilice un paño limpio con un poco de alcohol y límpielo.

 No apunte la cámara al sol ni al brillos en lugares extremos.

De lo contrario, pueden producirse manchones (que no es un mal funcionamiento), y afectan el el sensor.

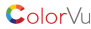

 El sensor puede quemarse con un rayo láser, por lo que cuando se esté utilizando un equipo láser, asegúrese que la superficie del sensor no quede expuesta a rayos láser.

 No coloque la cámara en lugares extremadamente calientes, fríos o polvorientos o lugares húmedos, y no lo exponga a altas radiación electromagnética.

 Para evitar la acumulación de calor, se recomienda una buena ventilaciónrequerido para el entorno operativo

 Mantenga la cámara alejada de líquidos mientras esté en uso.

 Durante la entrega, la cámara se embalará en su embalaje original o embalaje de la misma textura

## Chapter 1 Introducción

## 1.1 Características del producto

La cámara es aplicable tanto para interiores como para exteriores, y los escenarios de aplicación incluyen carreteras, almacén, estacionamiento, oficinas, etc...

Las principales características son las siguientes:

- Sensor CMOS de alto rendimiento
- 1080p resolución
- Menu OSD (On Screen Display)configurable.
- imagen en color de 24 horas
- Luz inteligente
- Salida de video switchable TVI/AHD/CVI/CVBS.
- Ajuste de 3 ejes

## 1.2 Descripción general

## 1.2.1 Tipo I Descripción general de la cámara

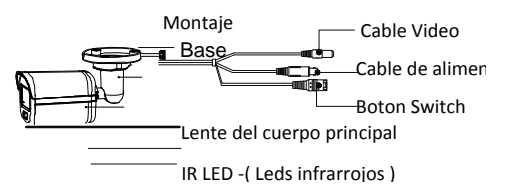

Figura 1. 1 Descripción general de la cámara tipo I

## Nota:

Presione el botón de switcheo durante 5 segundos para cambiar la salida de video con TVI, AHD, CVI y CVBS disponibles.

## 1.2.2 Vision gral Type II Camera

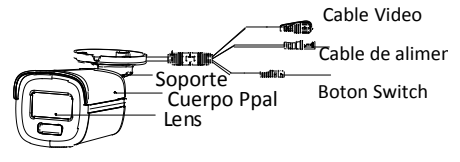

Figure 1-2

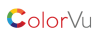

## 1.2.2 Descripción general de la cámara tipo II

#### 1.2.2 Overview of Type II Camera

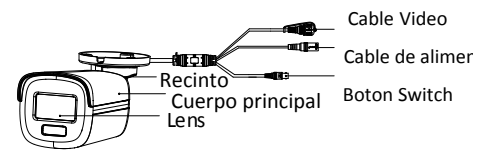

Figure 1-2 Descripción general de la cámara tipo II

#### Note:

Press and hold the switch button for 5 seconds to switch the video output. Four kinds of video outputs are available: TVI, AHD, CVI, and CVBS.

## 1.2.3 Vision gral Type III Camera

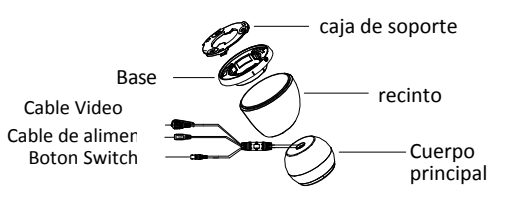

#### Nota:

Presione el botón de switcheo durante 5 segundos para cambiar la salida de video con TVI, AHD, CVI y CVBS disponibles.

## 1.2.4 Visi ón general de Type IV Camera

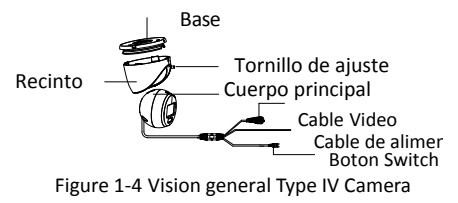

#### Nota:

Presione el botón de switcheo durante 5 segundos para cambiar la salida de video con TVI, AHD, CVI y CVBS disponibles.

1.2.5 Visi ón general de Type V Camera

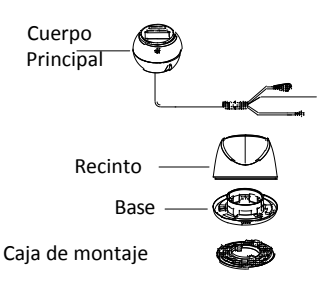

Figure 1-5 Vision Gral Type V Camera

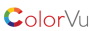

# 2 Installation

Preparación para la instalación Antesdeque empieces: Asegúrese de que el dispositivo en el paquete estéen buenas condiciones y todas las piezas de montaje están incluidas. Asegrese de que todo el equipo relacionado se apague durante la instalación. Verifique las especificaciones de los productos para entorno de instalacion Si el producto no funciona correctamente, comuníquese con su distribuidor o el centro de servicio más cercano.

## 2.1 Installation of Type I Camera

## 2.1.1 Montaje en techo / pared Box Antes de empezar El montaje en el techo y el montaje en la pared son similares.

Los siguientes son los pasos a tomar

montaje en el techo como ejemplo.

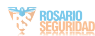

Pasos:

1.Pegue la plantilla de perforación (incluida) en el lugar en donde desea instalar la cámara.

 (Opcional) Para cielo raso de cemento, taladre los orificios para tornillos con un taladro de 5,5 mm e inserte los tacos d<u>e pared suministrados.</u>

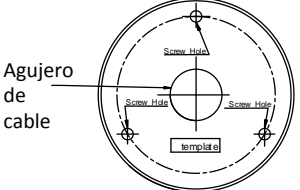

Figura 2-1 Plantilla de perforación 3. (Opcional) Taladre el orificio del cable, cuando los cables estén pasando a través del techo.

4. Alinea los orificios de los tornillos en el soporte al techo, y asegure la cámara con tres tornillos

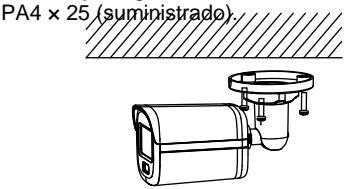

Figura 2-2 Asegure la cámara al techo 5.Conecte el cable de alimentación y el video. 6.Encienda la cámara para comprobar si la imagen en el monitor se obtiene desde el ángulo óptimo. Si es así, gire el anillo de ajuste en sentido antihorario para aflojarlo y ajustar las posiciones de acuerdo co la figura a continuación.

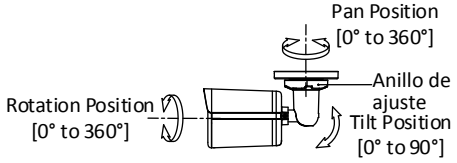

Figura 2-33-Ajuste del eje

 Gire el anillo de ajuste en el sentido de las agujas del reloj para bloquear las posiciones.

2.1.2 Montaje en techo / pared con caja defunciones Antes de que empieces:

Debe comprar una caja ciega por adelantado.

El montaje en el techo y el montaje en la pared son similares.

Los siguientes pasos toman el montaje en la pared como ejemplo.

Pasos:

 Pegue la plantilla de perforación para la caja de empalmes en el lugar donde desea instalar la cámara.

2. (Opcional) Para paredes de cemento, taladre los orificios para tornillos

con un taladro de 5,5 mm e inserte los tacos de pared suministrados.

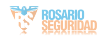

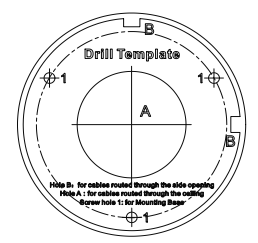

Figura 2-4 Plantilla de taladro para caja de conexiones 3. (Opcional) Taladre el orificio del cable, cuando los cables estén a través de la pared.

4.Desmonte la caja de conexiones.

5. Alinee los orificios de los tornillos de la cámara con lo de la tapa de la caja de conexiones. Fije la cámara a la tapa de la caja de conexiones con tres tornillos PM4 ×

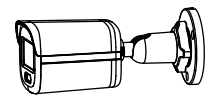

Figura 2-5 Conecte la cámara a la tapa de la caja de conexiones

6.Asegure el cuerpo de la caja de conexiones en la pared con tres Tornillos PAA 25 (suministrados).

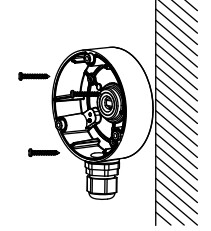

Figura 2-6 Asegure la caja de conexiones en la pared 7. Pase los cables por el orificio inferior o orificio del cable lateral de la caja de conexiones y conecte los cables.

8.Fije la tapa de la caja de conexiones en su cuerpo con tres Tornillos PM3 × 16L6 que vienen con la caja de conexiones.

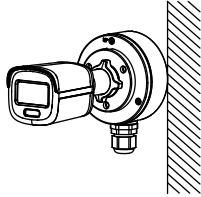

Figura 2-7 Fije la cubierta de la caja de conexiones en su **Cuerpo** 

9.Repita los pasos 6 a 7 de 2.1.1 Montaje en techo / pared

Sin caja de conexiones finalizar la instalación.

2.2 Instalación de la cámara tipo II

2.2.1 Montaje en techo / pared sin caja de unión

Antes de que empieces:

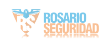

ColorVu

El montaje en el techo y en la pared son similares. Los siguientes pasos toman el montaje

en techo como ejemplo.

Nota:

Para la instalación con caja de conexiones, consulte 2.1.2

Montaje en techo / pared con caja de funciones.Pasos: 1.Pegue la plantilla de perforación (incluida) en el lugar

donde desea instalar la cámara.

2. (Opcional) Para cielo raso de cemento, taladre los orificios para tornillos

con un taladro de 5,5 mm e inserte los tacos de pared suministrados.

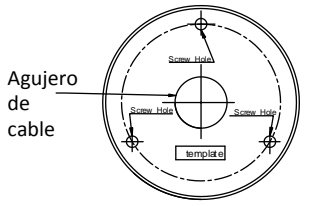

Figura 2-8 Plantilla de perforación

 Opcional) Taladre el orificio del cable, cuando los cables estén

encaminado a través del techo.

4.Alinee los orificios para tornillos del soporte con el techo, y asegure la cámara con tres tornillos PA4 x 25 (suministrado).

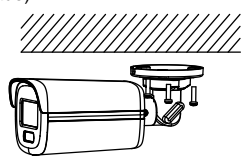

Figura 2-9 Asegure la cámara al techo

5.Conecte el cable de alimentación y el cable de video. 6.Encienda la cámara para comprobar si la imagen en el monitor se obtiene desde el ángulo óptimo. De lo contrario, ajuste la cámara de acuerdo con la figura a continuación.

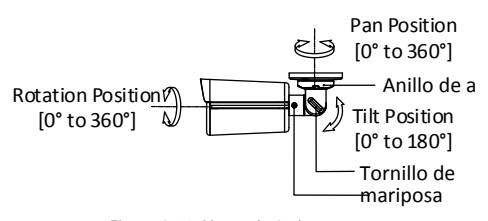

Figura 2-10 Ajuste de 3 ejes 1). Afloje el anillo de ajuste para ajustar la posición de la manija [0 ° a 360 °]. 2). Afloje el tornillo de pulgar para ajustar la inclinación posición [0 ° a 180 °].

3). Afloje el tornillo para ajustar la posición de rotación [0 ° a 360 °].

7. Apriete el anillo de ajuste y los tornillos

## 2.3 Instalación de la cámara Type III

**2.3.1 Montaje en techo sin caja de conexiones** Pasos:

1. Pegue la plantilla de perforación (suministrada) en el lugar donde desea instalar la cámara.

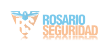

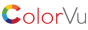

2. (Opcional) Para cielo raso de cemento, taladre los orificios para tornillos con un taladro de 5,5 mm e inserte los tacos de pared suministrados.

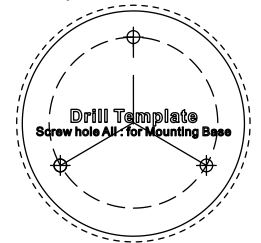

Figura 2-11 Plantilla de perforación 3.Coloque la caja de ganchos en el techo y fijela con tres tornillos PA4 × 25 (suministrados).

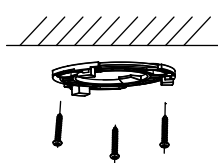

Figura 2-12 Fije la caja múltiple al techo 4. Coloque la cámara en la caja múltiple.

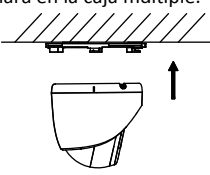

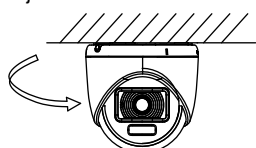

Figura 2-14 Encaje la cámara en la caja soporte 6.Conecte el cable de alimentación y el cable de video.

7.Encienda la cámara para comprobar si la imagen en el monitor se obtiene desde el ángulo óptimo. Si no es así, ajuste la cámara de acuerdo con la figura a continuación.

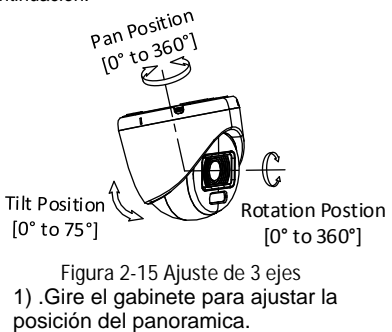

[0 ° a 360 °].

ColorVu

2). Mueva el cuerpo principal hacia arriba y

hacia abajo paraajustar la posición de inclinación [0 ° a 75 °]. 3) .Gire el cuerpo principal para ajustar la rotación. posición [0 ° a 360 °].

2.3.2 Montaje en techo con caja de conexiones Antes de que empieces:

Necesita comprar una caja de conexiones por adelantado. Pasos:

Afloje los tornillos para desmontar la caja de conexiones.
Pegue la plantilla de perforación para la caja de

conexiones en el lugar donde desea instalar la cámara. 3. (Opcional) Para cielo raso de cemento, taladre los orificios para tornillos con un taladro de 5,5 mm e inserte los tacos de pared suministrados.

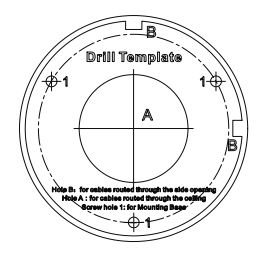

Figura 2-16 Plantilla de perforación para caja de conexiones 4. (Opcional) Taladre el orificio del cable, cuando los cables estén encaminados a través del techo.

5.Asegure el cuerpo de la caja de conexiones en el techo con Tres tornillos PA4 × 25 que vienen con la caja de conexiones.

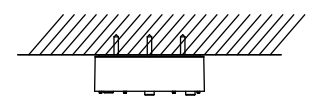

Figura 2-17 Asegure el cuerpo de la caja de conexiones 6. Pase los cables por el orificio inferior del cable o orificio del cable lateral de la caja de conexiones. 7.Combine la tapa de la caja de conexiones con su cuerpo y fíjelo con tornillos.

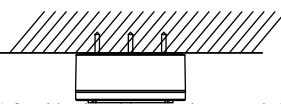

Figura 2-18 Combine la cubierta y el cuerpo de la caja de conexio 8.Fije la caja de la palanca en la tapa de la caja de conexiones con Tornillos PA4 x 10 que vienen con la caja de conexiones.

9.Conecte el cable de alimentación y el cable de video y coloque los cables de vuelta a la caja de conexiones.

10. Presione la base de la cámara hacia la caja de conexiones.

Gire la cámara en el sentido de las agujas del reloj hasta que enca en la caja de conexiones.

y ajuste el ángulo y finalice la instalación.

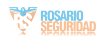

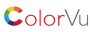

Figura 2-19 Finalice la instalación 2.3.3 Montaje en pared

Antes de que empieces:

Debe comprar un soporte de pared por

adelantado.

Pasos:

1. Taladre orificios para tornillos de 10 mm en la pared donde

desea instalar el soporte de pared.

 Utilice pernos de expansión metálicos M6 x 75 para fijar la pared

montar en la pared.

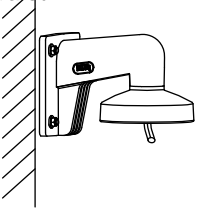

Figura 2-20 Fije el soporte de pared 3. Utilice tornillos PM4 × 10 para fijar la caja de conexiones al montaje en pared.

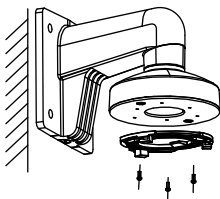

Figura 2-21 Arregle la caja soporte 4.Repita los pasos 4 a 6 de 2.4.1 Montaje en techo Sin caja de conexiones para finalizar la

instalación

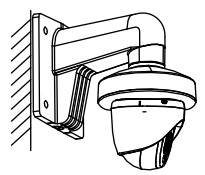

Figura 2-22 Finalice la instalación

2.4Instalación de la cámara Type IV

## 2.4.1 Montaje en techo Sin caja de unión Pasos:

1. Afloje el tornillo de fijación.

Gire la cámara para alinear la marca del triángulo con el orificio del tornillo y desmontar la cámara.

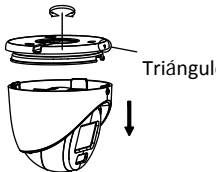

Figura 2-23 Desmontar la cámara

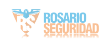

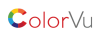

 Pegue la plantilla de perforación (incluida) en el lugar donde desea instalar la cámara.
(Opcional) Para cielo raso de cemento, taladre los orificios para tornillos con un taladro de 5.5 mm e inserte los tacos de

con un taladro de 5,5 mm e inserte los tacos de pared suministrados

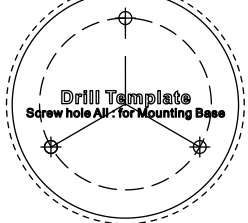

Figura 2-24 Plantilla de perforación

5.Utilice tres tornillos PA4 x 25 (suministrados) para asegurar el Base hasta el techo. A

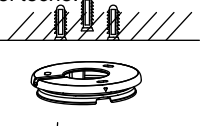

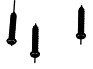

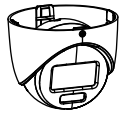

Figura 2-25 Asegure la base al techo 6.Alinee el orificio del tornillo con la marca triangular para instalar

Vuelva a colocar la cámara en la base y fíjela.

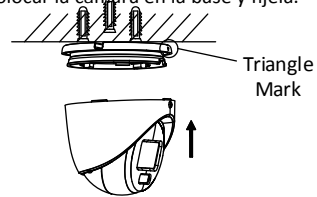

Figura 2-26 Instale la cámara trasera 7.Conecte el cable de alimentación y el cable de video.

8.Encienda la cámara para comprobar si la imagen en el monitor se obtiene desde el ángulo óptimo. Si no es así, ajuste la cámara de acuerdo con la figura a continuación.

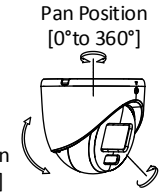

Tilt Position [0° to 75°]

Rotation Position [0° to 360°]

Figura 2-273 Ajuste del eje 1) .Gire el gabinete para ajustar la posición del pan.[0 ° a 360 °].

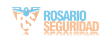

2). Mueva el cuerpo principal hacia arriba y hacia abajo para ajustar la

posición de inclinación [0 ° a 75 °].

3) .Gire el cuerpo principal para ajustar la rotación.

posición [0 ° a 360 °].

9. Apriete el tornillo de fijación para finalizar la instalación. Nota:

Si necesita ajustar el ángulo después de la instalación, primero afloje el tornillo y luego repita los pasos 8 a 9.

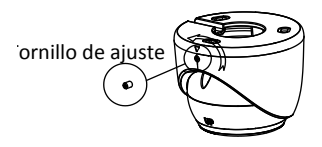

Pasos:

1. Afloje los tornillos para desmontar la caja de conexiones.

2.Pegue la plantilla de perforación para la caja de conexiones en el lugar

donde desea instalar la cámara.

3. (Opcional) Para cielo raso de cemento,

taladre los orificios para tornillos

con un taladro de 5,5 mm e inserte los tacos de pared suministrados.

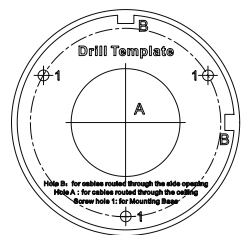

Figura 2-29 Plantilla de taladro para caja de conexiones 4. (Opcional) Taladre el orificio del cable, cuando los cables estén

encaminado a través del techo.

5.Asegure el cuerpo de la caja de conexiones en el techo con

tres tornillos PA4 x 25 que vienen con la caja de conexiones.

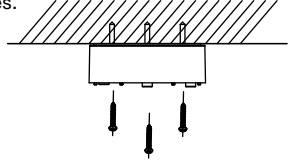

Figura 2-30 Asegure el cuerpo de la caja de conexiones

6. Pase los cables por el orificio inferior del cable o

orificio del cable lateral de la caja de conexiones.

 Combine la tapa de la caja de conexiones con su cuerpo y fíjela con tres tornillos PM3 x 13.

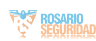

ColorVu

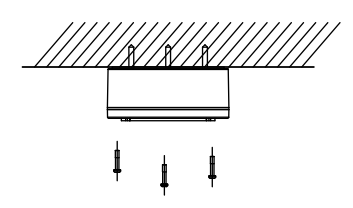

Figura 2-31 Combine la cubierta y el cuerpo de la caja de conexiones

8.Fije la base en la tapa de la caja de conexiones con tres

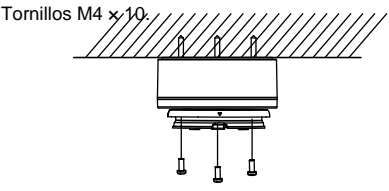

Figure 2-32 Fix the Base

- 9. Connect the power cord and video cable and put the cables back into the junction box.
- 10. Repeat the step 6, 8, and 9 of 2.4.1 Ceiling Mounting Without Junction Box to finish the installation.

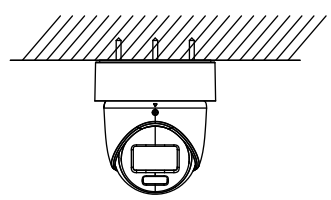

Figura 2-33 Finalice la instalación

2.4.3 Montaje en pared

Antes de que empieces:

Debe comprar un soporte de pared por adelantado. Pasos:

 1. Taladre orificios para tornillos de 10 mm en la pared dondedesea instalar el soporte de pared.
2. Utilice cuatro pernos de expansión M6 para fijar el soporte de pared

en la pared.

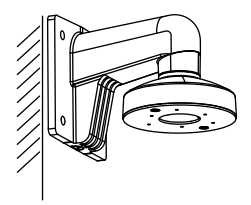

Figura 2-34 Fije el soporte de pared 3. Afloje el tornillo de fijación. 4.Gire la cámara para alinear la marca del triángulo con el orificio del tornillo y desmonte la cámara.

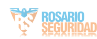

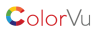

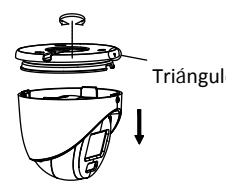

Figura 2-35 Desmontar la cámara 5.Utilice tornillos M4 × 10 para fijar la base a la pared.

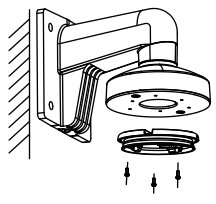

Figura 2-36 Fije la base en el soporte de pared 6.Repita los pasos 6 a 9 de 2.4.1 Montaje en techo Sin caja de conexiones para finalizar la instalación.

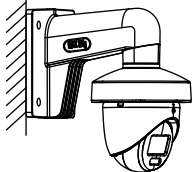

Figura 2-37 Finalice la instalación 2.51 nstalacion deTypeV Camera 2.5.1 Montaje en techo sin caja de conexiones Pasos:

1.Pegue la plantilla de perforación (incluida) en el lugar donde desea instalar la cámara.

2. (Opcional) Para cielo raso de cemento, taladre los orificios para tornillos con un taladro de 5,5 mm e inserte los tacos de pared suministrados.

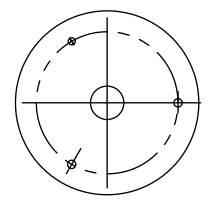

Figura 2-38 Plantilla de perforación 3.Coloque la caja de ganchos en el techo y fíjela con tres tornillos PA4 x 25

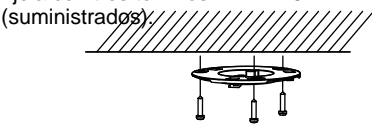

Figura 2-39 Fije la caja múltiple al techo 4. Coloque la cámara en la caja múltiple.

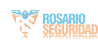

ColorVu

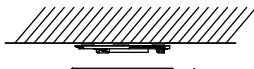

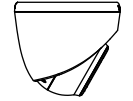

Figura 2-40 Monte la cámara 5.Gire la cámara en el sentido de las agujas del relo hasta que encaje en la caja de soporte.

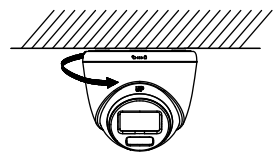

Figura 2-41 Inserte la cámara en la caja soporte 6. Conecte el cable de alimentación y el cable de video.

7.Encienda la cámara para comprobar si la imagen en el monitor se obtiene desde el ángulo óptimo. Si no es así, ajuste la cámara de acuerdo con la figura siguiente.

**Rotation Position** 

[0° to 360°]

Pan Position [0° to 360°]

Tilt Position [0° to 75°]

Figura 2-423-Ajuste del eje

1) .Gire el gabinete para ajustar la posición del pan.[0 ° a 360 °].

 Mueva el cuerpo principal hacia arriba y hacia abajo para ajustar la posición de inclinación [0 ° a 75 °].

3) .Gire el cuerpo principal para ajustar la

rotación.posición [0 ° a 360 °].

## 2.5.2 Montaje en techo con caja de conexiones / Montaje en techo inclinado

Antes de que empieces:

Necesita comprar una caja de conexiones por adelantado. El montaje en el techo es similar. Los siguientes pasos toman el cuadro de funciones como ejemplo. Pasos:

1.Pegue la plantilla de perforación para la caja de unión en el lugar

donde desea instalar la cámara.

2. (Opcional) Para el techo de cemento, taladre los orificios para tornillos con un taladre de 5,5 mm e inserte los tacos de pared suministrados.

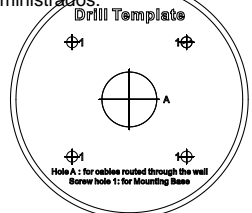

Figura 2-43 Plantilla de perforación

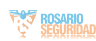

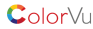

3. (Opcional) Taladre el orificio del cable, cuando los cables estén encaminado a través de la pared.

4.Desmonte la caja de conexiones.5.Instale la caja de conexiones en la tapa de la caja de conexiones con tres tornillos PM4.

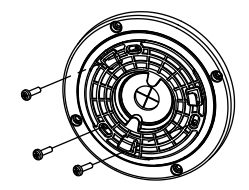

Figura 2-44 Instalación de la caja de conexiones en la cubierta de conexiones

6. Coloque la cámara en la caja de sonexiones.

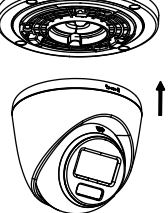

Figura 2-45 Monte la cámara 7.Gire la cámara en el sentido de las agujas del reloj hasta que encaje la caja soporte

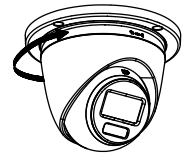

Figura 2-46 Inserte la cámara en la caja soporte 8.Asegure el cuerpo de la caja de conexiones en el techo con cuatro tornillos PA4 × 25.

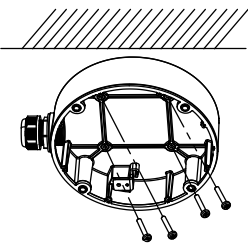

Figura 2-47 Asegure el cuerpo de la caja de conexiono 9. Pase los cables por el orificio inferior del cable o el orificio del cable lateral de la caja de conexiones y conecte los cables.

10.Combine la tapa de la caja de conexiones con su cuerpo.

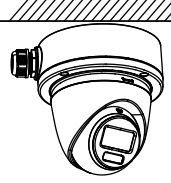

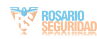

Color√u Figura 2-48 Combine la tapa de la caja de conexiones con el cuerpo

11.Consulte el paso 7 de 2.4.1 Montaje en techo

Sin Caja de conexiones ajuste el ángulo.

2.5.3 Montaje en pared

Antes de que empieces:

Debe comprar un soporte de pared por adelantado. Pasos:

 1. Taladre orificios para tornillos de 10 mm en la pared donde desea instalar el soporte de pared.
2. Utilice cuatro pernos de expansión M6 para fijar el soporte de pared en la pared.

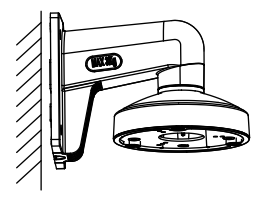

Figura 2-49 Fije el soporte de pared 3.Utilice tres tornillos PM4 × 10 para fijar la caja de conexiones al soporte de pared.

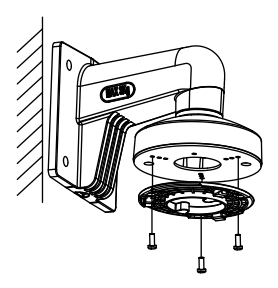

Figura 2-50 Arregle la caja de montaje 4.Repita los pasos 4 a 7 de 2.4.1 Montaje en techo Sin caja de conexiones para finalizar la instalación.

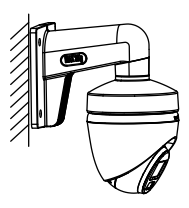

Figura 2-51 Finalice la instalación

# 3 Descripción del menú

Siga los pasos a continuación para llamar al menú. Nota:La pantalla real puede variar según el modelo de su cámara. Pasos:

1.Conecte la cámara con el TVI DVR y el

monitor, como se muestra en la figura 3-1.

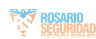

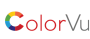

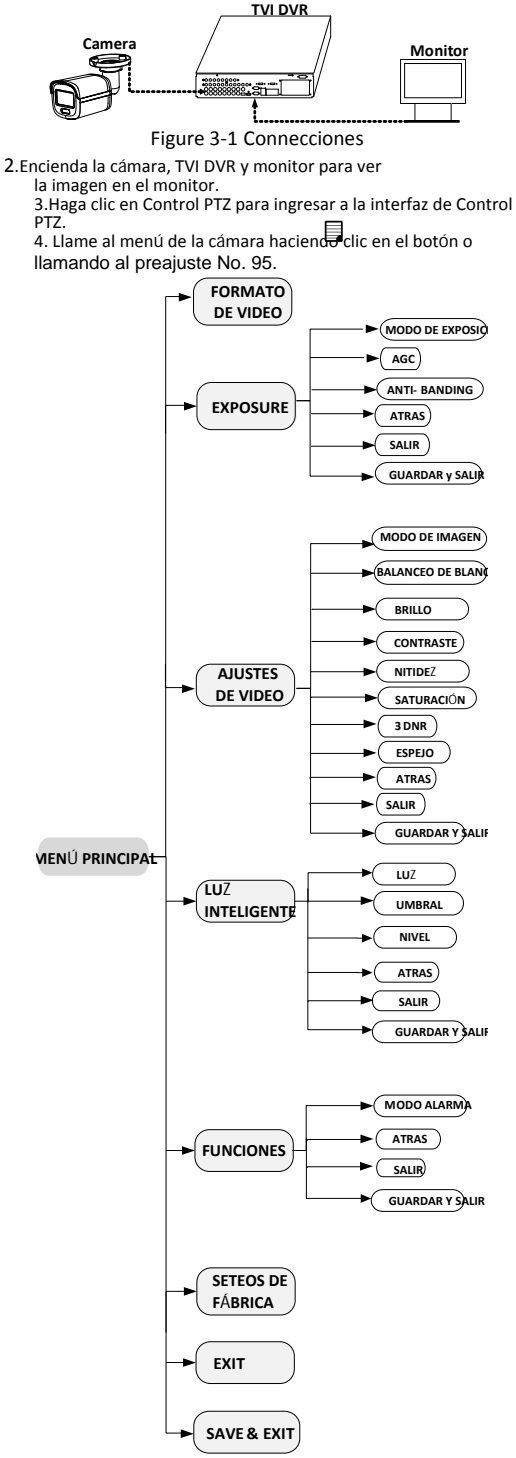

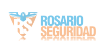

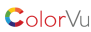

5. Haga clic en los botones de dirección para controlar la cámara.

 Haga clic en los botones de dirección arriba / abajo para seleccionar el menú opciones.
Haga clic en Iris + para confirmar la selección.
Haga clic en los botones de dirección izquierda / derecha para ajustar valor de la opción seleccionada.

3.2 VIDEO FORMAT

Puede configurar el formato de video en 2MP @ 25fps, 2MP @ 30fps, PAL o NTSC.

## 3.3 EXPOSURE

## MODO DE EXPOSICIÓN

Ud puede setear EXPOSURE MODE to GLOBAL BLC HLC oDWDR.

## GLOBAL

GLOBAL se refiere al modo de exposición normal que ajusta la distribución de la iluminación, las variaciones y proceso no estándar.

 BLC (Backlight Compensation)Compensación de luz de fondo

BLC (Backlight Compensation) compensa la luz al objeto en el frente para que quede claro, pero esto puede causar una sobreexposición del fondo donde la luz está fuerte.

## HLC (Highlight Compensation)Resaltar compensación

HLC significa compensación del uz. La cámara detecta puntos fuertes (parte de la imagen sobreexpuesta) y reduce el brillo de los puntos fuertes para mejorar las imágenes generales.

 DWDR (Digital Wide Dynamic Range)Amplio rango dinámico digital

Digital wide dynamic range le da a la cámara la capacidad de ver áreas oscuras de una imagen dada, así como partes extremadamente iluminadas de la imagen o áreas de alto contraste.

## AGC (Auto Gain Control) Control automático de ganancia

Optimiza la claridad de la imagen en condiciones de poca luz. El nivel de AG se puede establecer en ALTO MEDIO o BAJO.

## Nota:

El ruido se amplificará al configurar el nivel AGC.

ANTI-BANDING ANTI-BANDING es un ajuste de la cámara que evita la aparición de líneas horizontales (bandas) al tomar imágenes en luz de baja frecuencia y alta frecuencia o entornos de brillo.

## 3.4 VIDEO SETTINGS

| VIDEO SET                                                                                                  | TTINGS           |
|----------------------------------------------------------------------------------------------------|------------------|
| IMAGE MODE<br>WHITE BALANCE<br>BRIGHTNESS<br>CONTRAST<br>SHARPNESS<br>SATURATION<br>3DNR<br>MIRROR<br>BACK | <pre>STD +</pre> |

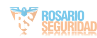

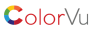

## MODO DE IMAGEN

IMAGE MODE se utiliza para ajustar la saturación de la imagen y puede establecerla en STD (estándar), HIGH-SAT (HighSaturación), o HIGHLIGHT (mejores detalles interiores y faciales). BALANCEO DE BLANCOS

White balance, La función de balanceo de blancos de la cámara es ajustar la temperatura del color según el entorno. Puede eliminar tonalidades de color poco realistas en la imagen. Puede establecer el modo WHITE BALANCE en AUTO

## o MANUAL

AUTO En el modo AUTO, el balance de blancos se ajusta automáticamente de acuerdo con la temperatura de color de la iluminación de la escena.

#### MANUAL

Puede ajustar el valor R-GAIN y B-GAIN para corregir los colores man

| WHITE BALANCE                                       |                                  |
|-----------------------------------------------------|----------------------------------|
| MODE<br>R-GAN<br>B-GAN<br>BACK<br>EXIT<br>SAVE&EXIT | <pre> MANUAL (5) (5) (5) (</pre> |

#### Figure 3-4 WHITE BALANCE

#### BRILLO

Brightness se refiere al brillo de la imagen. Puede establecer el valor de brillo de 1 a 9 para oscurecer o aclarar la imagen. Cuanto mayor sea el valor, más brillante es la imagen.

#### CONTRASTE

Esta característica mejora la diferencia de color y luz.entre partes de una imagen.

#### NITIDEZ

Sharpness determina la cantidad de detalle de una imagen que el sistema puede reproducir.

#### SATURACION

Saturation es la proporción de color cromático puro en la sensación de color total. Ajuste esta característica para cambiar la saturación del color.

## 3DNR (3D DNR)

3DNR se refiere a la reducción de ruido digital 3D. En comparación con la reducción de ruido digital 2D general, la función de reducción de ruido digital 3D procesa el ruido entre dos cuadros además de procesar el ruido en un cuadro. El ruido será mucho menor y el video será más claro.

## **ESPEJO**

OFF, H, V, and HV son seleccionable por espejo. OFF: El espeio esta dashabilitado. H: La imagen gira 180° horizontally. V: La imagen gira 180° vertically. HV: La imagengira 180° tanto horizontal como verticalmente.

## 3.5 LUZ INTELIGENTE

SMART LIGHT se utiliza para controlar la luz blanca integrada y evitar la sobreexposición cuando la luz está encendida. Puede configurar las luces como AUTO o OFF.

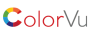

| SMART LIGHT                                                |                                |  |
|------------------------------------------------------------|--------------------------------|--|
| LIGHT<br>THRESHOLD<br>LEVEL<br>BACK<br>EXIT<br>SAVE & EXIT | (AUTO)<br>(2)<br>(5)<br>レ<br>レ |  |

#### Figure 3-LUZ INTELIGENTE

## AUTO

En el modo AUTO, la luz blanca se enciende automáticamente a medida que el entorno se oscurece.

El UMBRAL es el nivel de luz ambiental en el que se enciende la luz blanca. Cuanto mayor es el valor, más oscuro es el ambiente para cuando se vaya a encender la luz.

El valor de LEVEL controla el brillo del blanco.

luz Cuanto mayor sea el valor, más brillante será la luz.

OFF

La luz blanca siempre está apagada, excepto cuando se configura la alarma.

## **3.6 FUNCIONES**

## MODE ALARMA

La cámara admite la función de alarma.. Puede configurar la luz blanca FLASHING o SOLID bajo ALARM MODE.

#### Nota:

La función de luz suplementaria de la luz blanca tiene prioridad sobre la función de alarma. El modo de alarma los ajustes solo tienen efecto cuando la luz está apagada.

## 3.7 SETEOS DE FABRICA (FACTORY DEFAULT)

Restablezca todas las configuraciones a los valores predeterminados de fábrica.

## 3.8 EXIT

Mueva el cursor a EXIT y haga clic en Iris + para salir del menú.

## 3.9 SAVE & EXIT

Mueva el cursor a GUARDAR Y SALIR y haga clic en Iris + para guardar la configuración y salir del menú.

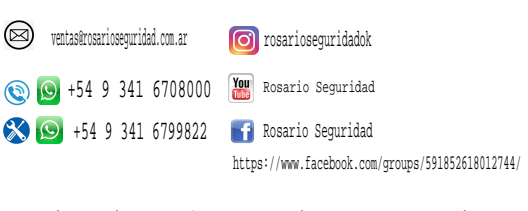

Avenida Presidente Perón 3998 - Rosario - Santa Fe - Argentina www.rosarioseguridad.com.ar

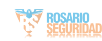